## ARCHIVO DE EVENTOS

Aplicación incluida en DoorsNET que permite la configuración de la regularidad con la que los archivos de eventos son generados y ejecutados automáticamente.

1.- Ir a Inicio -> Todos los programas -> DoorsNET -> Archive Configuration Wizard

2.- La IP no se modifica, conectarse con el usuario: admin contraseña: admin

| Doors.NET Archive Configuration Wizard v5.3                                                                                                    |           |  |  |
|----------------------------------------------------------------------------------------------------|-----------|--|--|
| CONNECT TO DOORS.NET APPLICATION SERVER<br>Enter Doors.NET Application Server IP Address, Doors.NET Administrator User<br>Name and Password, then click Connect button. |           |  |  |
| Application Server IP Address                                                                                                    | 127.0.0.1 |  |  |
| Administrator User Name                                                                                                    |           |  |  |
| Administrator Password                                                                                                    | Connect   |  |  |
|                                                                                                    |           |  |  |
|                                                                                                    |           |  |  |

3.- Seleccionar el máximo de días que los eventos registrados permanecerán en la base de datos principal de DoorsNET (DHS\_MAIN); puede ser desde solo 120 hasta 365 días antes de que dichos eventos pasen a la base de datos archivada (DHS\_ARCHIVE)

| Doors.NET Message Archive Configuration Wizard v5.3                                                                      |  |  |
|----------------------------------------------------------------------------------------------------|--|--|
| SETUP DOORS.NET ARCHIVING OPTIONS                                                                                        |  |  |
| 1. Choose values for all Doors.NET archiving options.                                                                    |  |  |
| 2. Click SAVE SETTINGS button to save changes.                                                                           |  |  |
| <ol><li>Click NEXT button to specify the SQL Server database into which Doors.NET<br/>events will be archived.</li></ol> |  |  |
| Maximum days to keep events in main Doors.NET<br>database before archiving:                                              |  |  |

4.- Seleccionar el porcentaje de eventos que se archivaran cuando se cumpla los días establecidos en el punto anterior. (El resto de eventos se queda en la base de datos principal y se irán archivando cuando pasen los días configurados en el punto anterior)

| Percentage of events to archive each time archiving is necessary: | 25 v percent |
|-------------------------------------------------------------------|--------------|
|-------------------------------------------------------------------|--------------|

5.- Configurar cada cuanto tiempo el sistema revisara si una archivación es necesaria.

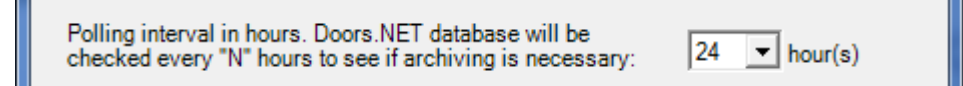

6.- Establecer cada cuantos días se realiza una limpieza de eventos viejos

| Archive Purge Option                                                                                                    |               |  |
|----------------------------------------------------------------------------------------------------|---------------|--|
| <ul> <li>Never Purge Archived Events (disabled if using SQL Express)</li> <li>Purge all events older than year(s)</li> </ul> |               |  |
|                                                                                                    | Save Settings |  |
|                                                                                                    | Next          |  |

Guardar cambios y clic "Next"

7.- Selecciona la base de datos de DoorsNET

## User: dhsuser Passwor: eclip\$e

| Doors.NET Message Archive Configuration Wizard v5.3 |                              |
|-----------------------------------------------------|------------------------------|
| Choose Archive SQL Server                           |                              |
| Archive SQL Server Instance                         |                              |
| HUGO-KERIPC\ECLIPSE                                 | Connect                      |
| SQL Server Administrator User Name dhsuser          | Save Archive Server Settings |
| SQL Server Administrator Password                   | Restart Archive Service      |
| Connected to SQL Server HUGO-KERIPC\ECLIPSE         |                              |

Clic "Connect" cuando la ventana te muestre "Connected to..." clic en "Save Archive Server Settings"

Cuando la ventana muestre "Saved..." ya está completada la configuración y podrás cerrar manualmente la ventana de configuración.